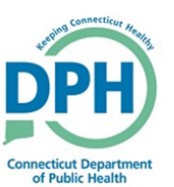

## Vault Copy Job

| 1. Navigate to the <b>Administ</b><br>click <b>Jobs</b> , and select <b>Job</b> | tration Button,<br>Scheduler.                                                                                                    | Administration<br>Jobs<br>Load Attachment<br>System Diagnostics | <ul> <li><u>H</u>elp</li> <li>Job Sched</li> <li>Job Sched</li> <li>Queue Summ</li> </ul> | luler<br>luler Log<br>hary     |
|---------------------------------------------------------------------------------|----------------------------------------------------------------------------------------------------|-----------------------------------------------------------------|-------------------------------------------------------------------------------------------|--------------------------------|
| 2. Choose <b>System</b> as<br>the Process Type,<br>and click <b>Next</b> .      | ct Process Type:<br>Process Type:<br>Loads and Extracts<br>Reports<br>System<br>AdHoc Reports<br>Dynamic Reports<br>Dynamic Reports      |                                                                 |                                                                                           | Step 1 of 7                    |
| 3. Choose <b>Print Death</b><br>Vault Copy, and select<br>Next.                 | Select Process Select System Process: Print Death Var Cancel                                                                             | I <u>It Copy</u>                                                |                                                                                           | Step 2 of 7                    |
| 4. Input the <b>Start and End</b><br><b>Date</b> , and click <b>Next</b> .      | 3. Enter Process Parameters Starting Date Ending Date Local Registrar Residence Office New Local Registrar Registering Office New Cancel | London City Hall                                                | ~<br>~                                                                                    | Step 3 of 7<br><< Back Next >> |

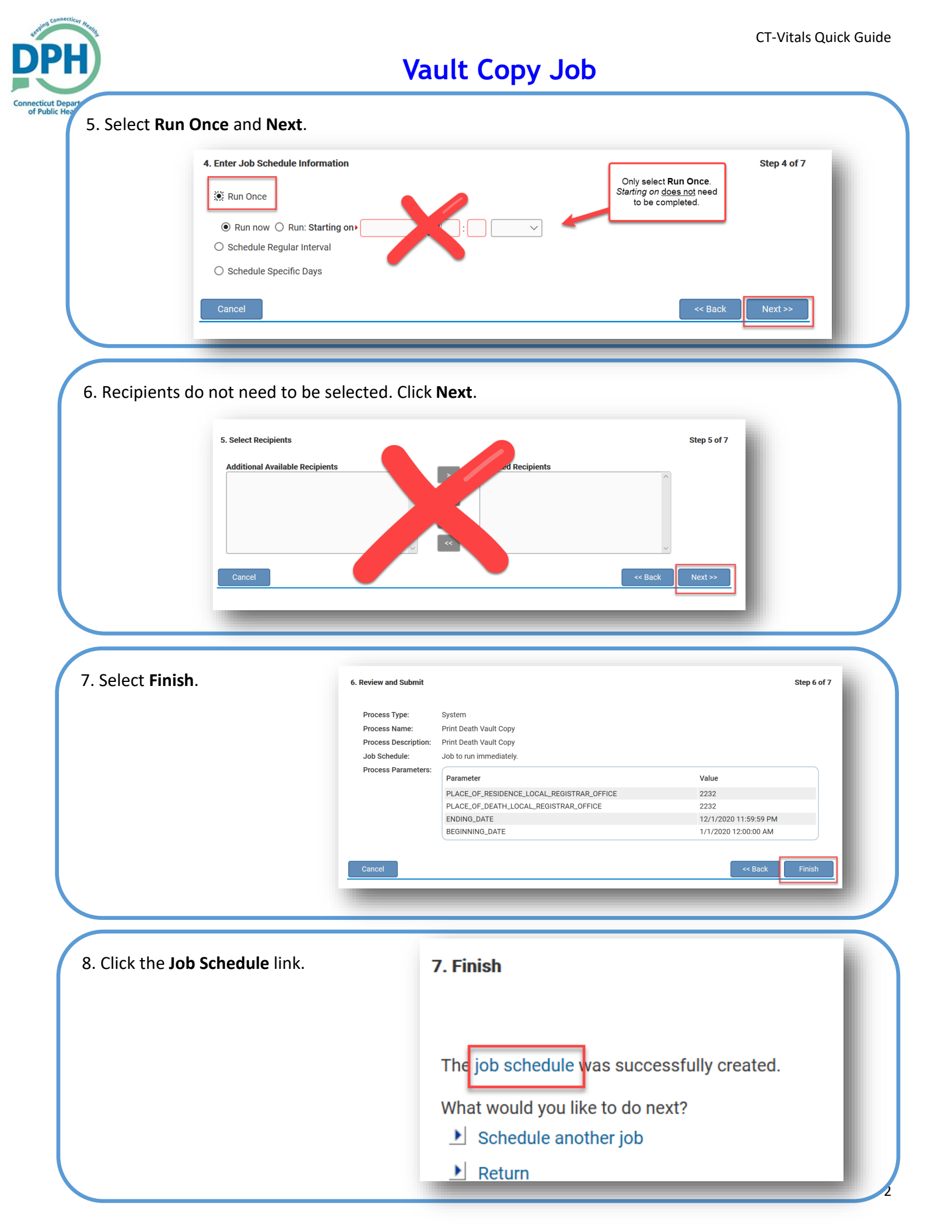

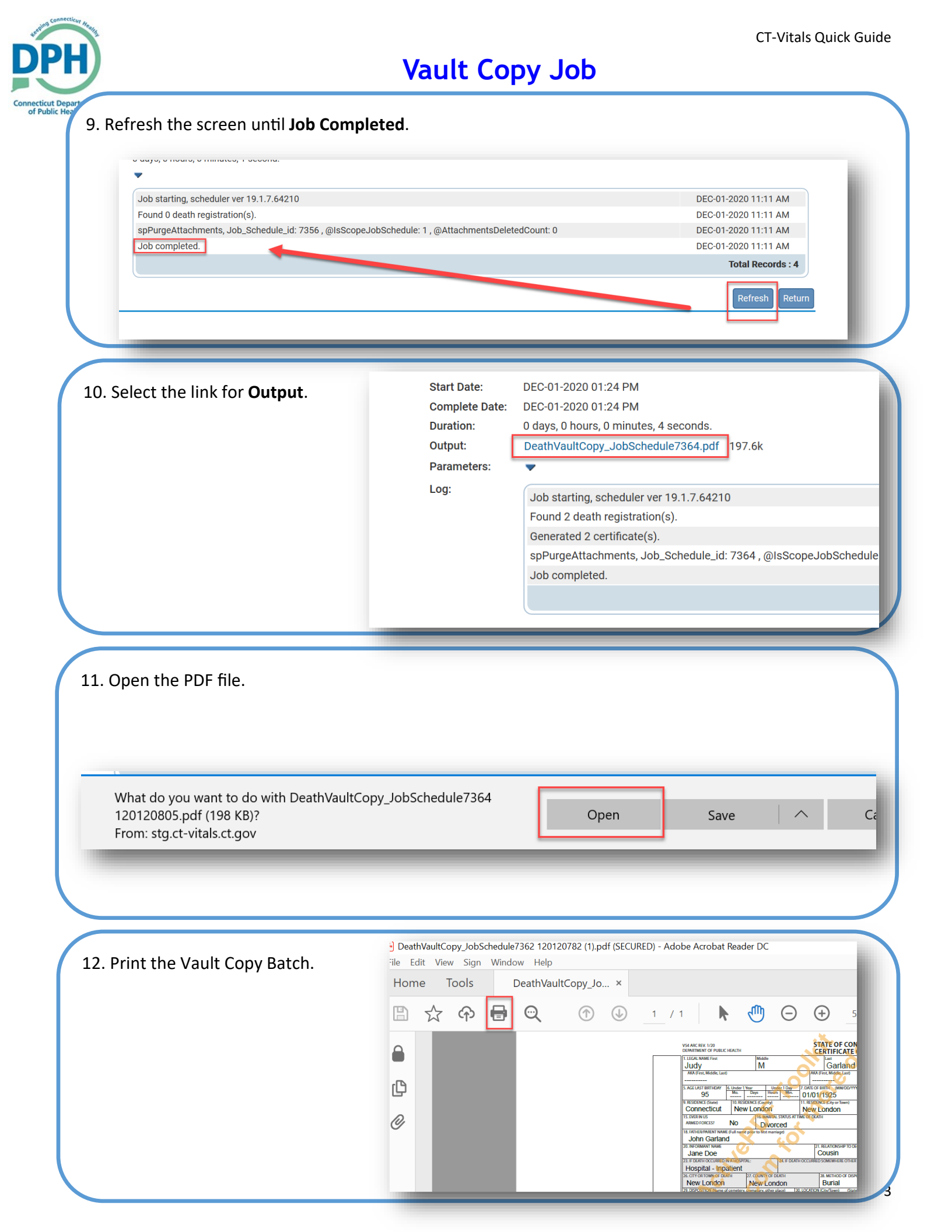